## Activer SNMP sur les équipements HWg

Nous allons voir comment activer SNMP sur les sondes HWg. Il faut d'abord vous connecter à l'interface web de votre équipement. Ensuite, aller au paragraphe correspondant à votre contrôleur

## HWg STE-2

Une fois connecté vous arrivez sur cette page:

| C      | TE                   |              |           |              |                   |                   |          |            |            |          | HL     | group° |
|--------|----------------------|--------------|-----------|--------------|-------------------|-------------------|----------|------------|------------|----------|--------|--------|
|        |                      |              |           |              |                   |                   |          |            |            |          |        | 1.3.1  |
| HOME   | GENERAL SETUP        | SECURITY     | WIFI      | SENSORS      | DIGITAL INPUTS    | EMAIL             | SMS      | ALARMS     | SNMP       | TIME     | PORTAL | SYSTEM |
|        |                      |              |           |              |                   |                   |          |            |            |          |        |        |
| Basic  | Info                 |              |           | et           | C2 Dov2 5005 42C2 |                   |          |            |            |          |        |        |
| Time   | Name                 |              |           | 06           | 10-22             |                   |          |            |            |          |        |        |
| Date   |                      |              |           | 27           | 10:32             |                   |          |            |            |          |        |        |
| Date   |                      |              |           | 21.          | 10.2020           |                   |          |            |            |          |        |        |
| Senso  | ors & Digital Inputs |              |           |              |                   |                   |          |            |            |          |        |        |
| state  |                      | na           | ame       |              | typ               | е                 |          |            | current    | t value  |        |        |
| ⊘ No   | ormal                | S            | ensor 642 | 93           | Ter               | Temp.             |          |            | 24.6 °C    |          |        |        |
| Normal |                      | In           | put 1     |              | Inp               | Input Dry Contact |          |            | 0 (Ope     | 0 (Open) |        |        |
| Normal | I                    | In           | put 2     |              | Inp               | ut Dry Conta      | ct       |            | 0 (Ope     | en)      |        |        |
|        |                      |              |           |              |                   |                   |          |            |            |          |        |        |
|        |                      |              |           |              |                   |                   |          |            |            |          |        |        |
|        |                      |              |           |              |                   |                   |          |            |            |          |        |        |
|        |                      |              |           |              |                   |                   |          |            |            |          |        |        |
|        |                      |              |           |              |                   |                   |          |            |            |          |        |        |
|        |                      |              | ST        | TE2 Rev2: Fo | r more informatio | n try www.h       | w-group  | .com       |            |          |        |        |
|        | HW                   | group s.r.o. | Rum       | unská 26/122 | , 120 00, Praha 2 | Telefo            | n: 222 5 | 11 918   1 | fax: 222 5 | 13 833   |        |        |
|        |                      |              |           |              |                   | © 2019            |          |            |            |          |        |        |

Cliquer Ensuite sur "SNMP" et la page suivante s'affichera

| C         | TE            | >        |                       |              |                 |       |           |            |          |      | HL     | group° |
|-----------|---------------|----------|-----------------------|--------------|-----------------|-------|-----------|------------|----------|------|--------|--------|
| $\square$ |               |          |                       |              |                 |       |           |            |          |      |        | 1.3.1  |
| HOME      | GENERAL SETUP | SECURITY | WIFI                  | SENSORS      | DIGITAL INPUTS  | EMAIL | SMS       | ALARMS     | SNMP     | TIME | PORTAL | SYSTEM |
|           |               |          |                       |              |                 |       |           |            |          |      |        |        |
| SNMF      | P Settings    |          |                       |              |                 |       |           |            |          |      |        |        |
| name      |               |          | val                   | ue           |                 |       | descripti | on         |          |      |        |        |
| System    | n Name        |          | S                     | TE2 Rev2 590 | 5-42C2          |       | 0 to 32   | characters |          |      |        |        |
| System    | Location      |          |                       |              |                 |       | 0 to 32   | characters |          |      |        |        |
| System    | 1 Contact     |          | ST                    | TE2 Rev2     |                 |       |           |            |          |      |        |        |
| SNMP      | port          |          | 16                    | 61           |                 |       | Default   | port 161   |          |      |        |        |
| SNMF      | P Access      |          |                       |              |                 |       |           |            |          |      |        |        |
| commu     | ınity         |          | rea                   | ıd           |                 | write |           |            | enab     | le   |        |        |
| publ      | ic            |          | <ul> <li>✓</li> </ul> |              |                 |       |           |            | <b>~</b> |      |        |        |
| priva     | ate           |          | <b>~</b>              |              |                 |       |           |            |          |      |        |        |
|           |               |          |                       |              | Show OID keys t | able  |           |            |          |      |        |        |
|           |               |          |                       |              |                 |       |           |            |          |      |        | Save   |

Compléter si vous le souhaitez les champs "Location" et "Contact" et ensuite changez la communauté "public" par votre propre communauté. Si vous n'avez pas besoin de l'accès en écriture (Esia ne l'utilise pas), pensez à décocher la case "enable" de la communauté "private".

Pour terminer, cliquez sur "save".

Il n'y a plus qu'a ajouter les services HWG correspondant maintenant.

## **HWg Poseidon**

Une fois connecté sur l'interface web, vous avez cette page:

| 2025/05/08 | 08:46 |  |
|------------|-------|--|
|            |       |  |

St/

Poseidon2 3266

| - | - |  |  |
|---|---|--|--|

| oseidon       | Name ID                     | Current<br>Value | Alarm Alert              |            |                 |                           |
|---------------|-----------------------------|------------------|--------------------------|------------|-----------------|---------------------------|
|               | Door Contact 1              | 0(Off)           | Disabled                 |            |                 |                           |
|               | Binary 2 2                  | 0(Off)           | Disabled                 |            |                 |                           |
| eneral        | Binary 3 3                  | 0(Off)           | Disabled                 |            |                 |                           |
|               | Binary 4 4                  | 0(Off)           | Disabled                 |            |                 |                           |
| General setup | Comm Monitor 1 123          | 0(Off)           | Disabled                 |            |                 |                           |
| SNMP          |                             |                  |                          |            |                 |                           |
| Modbus        | Sensors                     |                  |                          |            |                 |                           |
|               | Name                        | ID               | Current Value            | Safe Range | Hysteresis      | Alarm Alert               |
| Email         | R-VIRT-BAS-HUM              | 24841            | 26.2 %RH                 | 20.0 60.0  | 0.0             | Disabled                  |
|               | R-VIRT-HAUT-HUM             | 40201            | 18.2 %RH                 | 20.0 60.0  | 0.0             | Disabled                  |
| GSM           | R-VIRT-PRISE-AI             | 4476             | 29.1 °C                  | 10.0 35.0  | 0.0             | Disabled                  |
|               | SALLE-SERVEUR-I             | 17237            | 33.6 °C                  | 10.0 38.0  | 0.0             | Disabled                  |
| .og & Time    | R-VIRT-BAS-TEMP             | 18701            | 29.0 °C                  | 14.0 35.0  | 0.0             | Disabled                  |
| 5             | SALLE-SERVEUR-E             | 26981            | 33.0 °C                  | 14.0 38.0  | 0.0             | Disabled                  |
| Portal        | R-VIRT-HAUT-TEM             | 34061            | 35.8 °C                  | 14.0 38.0  | 0.0             | Disabled                  |
| Sensors       | Download                    |                  |                          | Tormina    |                 | Sotup)                    |
|               | Download                    |                  |                          | Termina    |                 | Setupj                    |
| nnuts         |                             |                  |                          |            | with telnet to: | 10.5.0.250 Dort 99        |
| nputs         | SNMP MIB                    |                  | MIB                      | Connect    | with temet to.  | 10.3.0.230 POIL 33        |
| nputs         | SNMP MIB<br>SNMP Object Ide | :<br>ntifier:    | <u>MIB</u><br><u>OID</u> | Connect    | with ternet to. | <u>10.3.0.230 Poir 35</u> |

Cliquez sur le bouton SNMP dans le menu de gauche pour aller sur la configuration SNMP.

GENERAL

3/5

|                | Poseidon2 3266                                    | SNM                  | P |
|----------------|---------------------------------------------------|----------------------|---|
|                | General SNMP Settings                             | SNMP Access          |   |
| Poseidon       | SNMP Port: 161<br>SNMP Port Listener: 162         | Community Read Write |   |
| General        | SNMP Version: 1 V                                 | Disabled             | - |
| General setup  | SNMP Trap Destinations                            |                      |   |
| ▶ SNMP         | Destination Community                             | IP Address Port      |   |
| Modbus         | A Disabled ¥ 19                                   | 92.168.1.39 162      |   |
| Email          | C Disabled V                                      |                      |   |
| GSM            | D Disabled ✓<br>E Disabled ✓                      |                      |   |
| Log & Time     | 1                                                 |                      |   |
| Portal         | SNMP Communities                                  |                      | 7 |
| Sensors        | Cor                                               | mmunity              |   |
| Inputs         |                                                   |                      |   |
| System         |                                                   |                      |   |
| Version: 1.4.1 |                                                   |                      |   |
|                | MIB II System Group                               |                      |   |
| Apply Changes  | SysContact: support@HWgroup.cz                    |                      |   |
|                | SysName: Poseidon2 3266<br>SysLocation: Rack-Virt |                      |   |
|                |                                                   |                      |   |

Remplissez le nom de votre communauté dans l'encadré 1 et cliquez ensuite sur "Apply Changes"

|                | Poseido                  | on2 3266                             |           |                  | SNMP       |
|----------------|--------------------------|--------------------------------------|-----------|------------------|------------|
| Deseiden       | General SN               | IMP Settings                         |           | SNMP Access      |            |
| PUSEIUUII      | SNMP Po<br>SNMP Port Lis | rt: <u>161</u><br>stener: <u>162</u> |           | Community public | Read Write |
| General        | SNMP Vers                | sion: <u>1 •</u>                     | L         | Disabled         |            |
| General setup  | SNMD Trop                | Destinations                         |           |                  |            |
| SNMP           | Destination              | Community                            |           | ID Address       | Det        |
| Modbus         | A.                       | Disabled V                           | 192.168.1 |                  | 162        |
| Email          | В.<br>С.                 | Disabled 🗙                           |           |                  |            |
| GSM            | D.<br>E.                 | Disabled ❤<br>Disabled ❤             |           |                  |            |
| Log & Time     | -                        |                                      |           |                  |            |
| Portal         | SNMP Com                 | munities                             |           |                  |            |
| Sensors        | public                   |                                      | Community | r <sup>es</sup>  | _          |
| Inputs         |                          |                                      |           |                  |            |
| System         |                          |                                      |           |                  |            |
| Version: 1.4.1 | _                        |                                      |           |                  |            |
|                | MIB II Syste             | em Group                             |           |                  |            |
| Apply Changes  | SysContact:              | support@HWgroup.cz                   |           |                  |            |
|                | SysName:                 | Poseidon2 3266                       |           |                  |            |
|                | SysLocation:             | Rack-Virt                            |           |                  |            |

For more information try http://www.hw-group.com/

Maintenant, il faut activer l'accès qui se situe en haut à droite. Dans le menu déroulant, sélectionné la communauté souhaitée et cochez la case "read". Pour finir appliquer les paramètres via le même bouton "Apply Change".

Vous n'avez plus qu'à ajouter les services Esia correspondant

Esia Wiki - https://wiki.esia-sa.com/

From: https://wiki.esia-sa.com/ - Esia Wiki Permanent link: https://wiki.esia-sa.com/snmp\_hwg Last update: 2023/02/10 10:35